|                                                                                                    | OR                                                                                                    |                   |  |
|----------------------------------------------------------------------------------------------------|----------------------------------------------------------------------------------------------------|-------------------|--|
| Set a) e+∪ur 20 × + ∨                                                                                                    | and the second second s |                   |  |
|                                                                                                    |                                                                                                    | - 0 ×<br>□文 左足 ピ… |  |
| Welkom<br>Beste e uur gebruiker, E-uur is vernieuwd. U kunt met uw bestaande inloggegevens inloggen i e uur. Indien u problemen<br>ondervindt met de wefkvigze van het vernieuwde e uur kunt u de helpfunctie raadplegen of contact opnemen met <u>1920</u> 2259<br><u>i</u> g wij helpen u dan graag verder. | Inloggen E-mailadres Wachtwoord of pincode Onthoud mijn gegevens Inloggen Wachtwoord vergeten?                                                                                                    |                   |  |

Ontwikkeld door Akyla

# e-UUR instructie

# HANDLEIDING

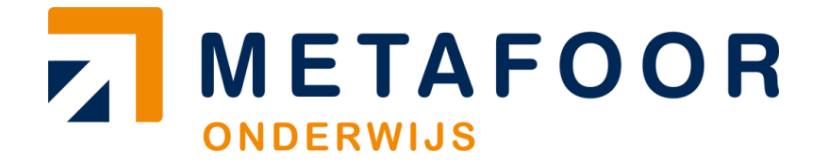

## **E-UUR** instructie

|                                                                                                    | Inloggen                          |
|----------------------------------------------------------------------------------------------------|-----------------------------------|
|                                                                                                    | E-mailadres                       |
| Welkom                                                                                                    |                                   |
| Beste e-uur gebruiker,                                                                                                    | Wachtwoord                        |
| E-uur is vernieuwd. U kunt met uw bestaande inloggegevens inloggen in e uur. Indien u problemen ondervindt<br>met de werkwijze van het vernieuwde e uur kunt u de helpfunctie raadplegen of contact opnemen met 0320-22<br>04.94 wij heldeen u dan orzano verder | Onthoud mijn gegevens             |
| to to my toport a carry ready virtue.                                                                                                    | Inloggen of Inloggen via Facebook |
|                                                                                                    |                                   |
|                                                                                                    | Wachtwoord vergeten?              |
|                                                                                                    |                                   |
|                                                                                                    |                                   |
|                                                                                                    |                                   |

Zodra je de arbeidsovereenkomst getekend hebt terug gestuurd, ontvang je een wachtwoord zodat je kunt inloggen met je emailadres in e-UUR. Dit kan via https://metafoor.flexportal.eu/ of door op de snelkoppeling in de mail van e-UUR te klikken.

#### WACHTWOORD VERGETEN

Indien je geen mail van e-UUR hebt ontvangen, kan je kiezen voor "wachtwoord vergeten?", zie de oranje cirkel in Scherm 1.

Scherm 1: wachtwoord vergeten

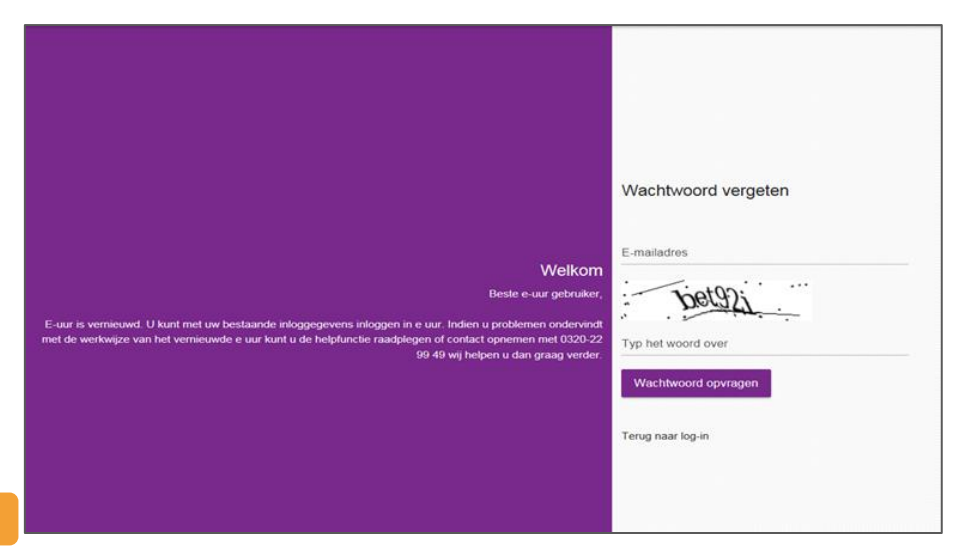

#### WACHTWOORD OPVRAGEN

In Scherm 2 kan je het bij Metafoor bekende emailadres invullen + de letters en cijfers in de afbeelding. Vervolgens kies je voor wachtwoord opvragen. Indien je onverhoopt geen e-mail ontvangt, adviseren wij om in de map met ongewenste e-mail te kijken, of te bellen met Metafoor Onderwijs (0320-22 99 49). Wij helpen je dan graag verder.

1

Scherm 2: wachtwoord opvragen

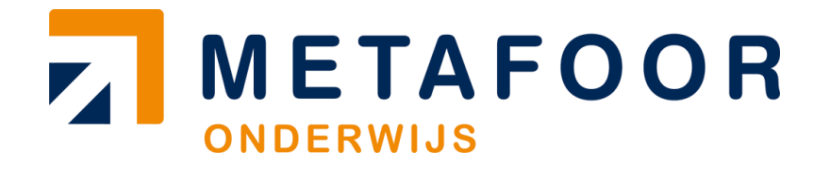

## **E-UUR** instructie

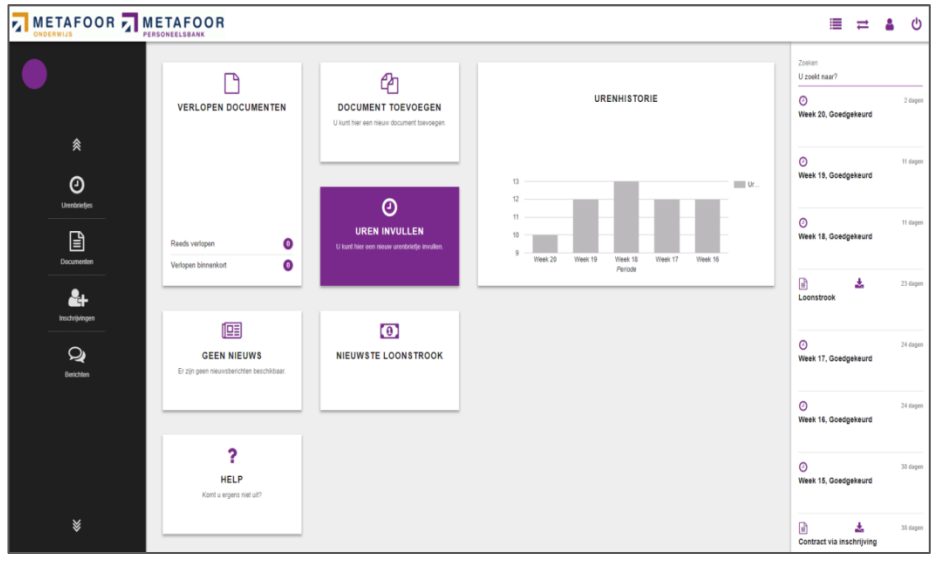

#### Scherm 3: startscherm

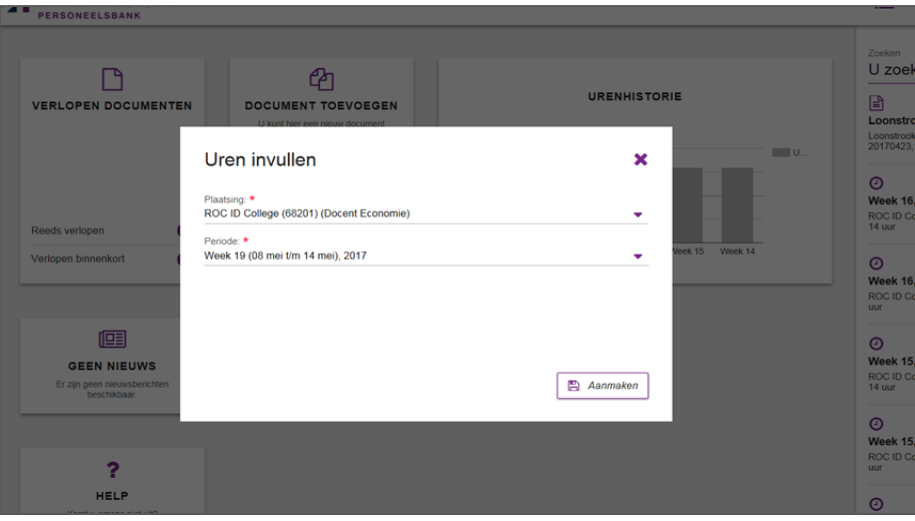

#### **HET STARTSCHERM**

In het startscherm tref je verschillende functionaliteiten. De belangrijkste zijn:

- Uren invullen: *Hier registreer je jouw gewerkte uren.*
- Nieuwste loonstrook: Je treft hier jouw nieuwste loonstrook. Oudere loonstroken kun je aan de rechterkant van jouw scherm raadplegen bij documenten.
- Berichten module: *Via deze manier krijg je bericht dat je actie moet ondernemen.*
- Verlopen documenten: *Hier word je geattendeerd op documenten die verlopen zijn zoals bijvoorbeeld jouw ID- bewijs of VOG.*

#### **UREN INVULLEN/OPENEN**

In het blok "uren invullen" kan je de juiste plaatsing en week kiezen door op de witte regels te klikken. Om het nieuwe urenbriefje te openen, klik je op het paarse blok.

Scherm 4: Uren invullen

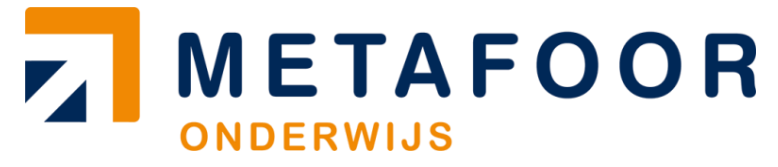

### **E-UUR** instructie

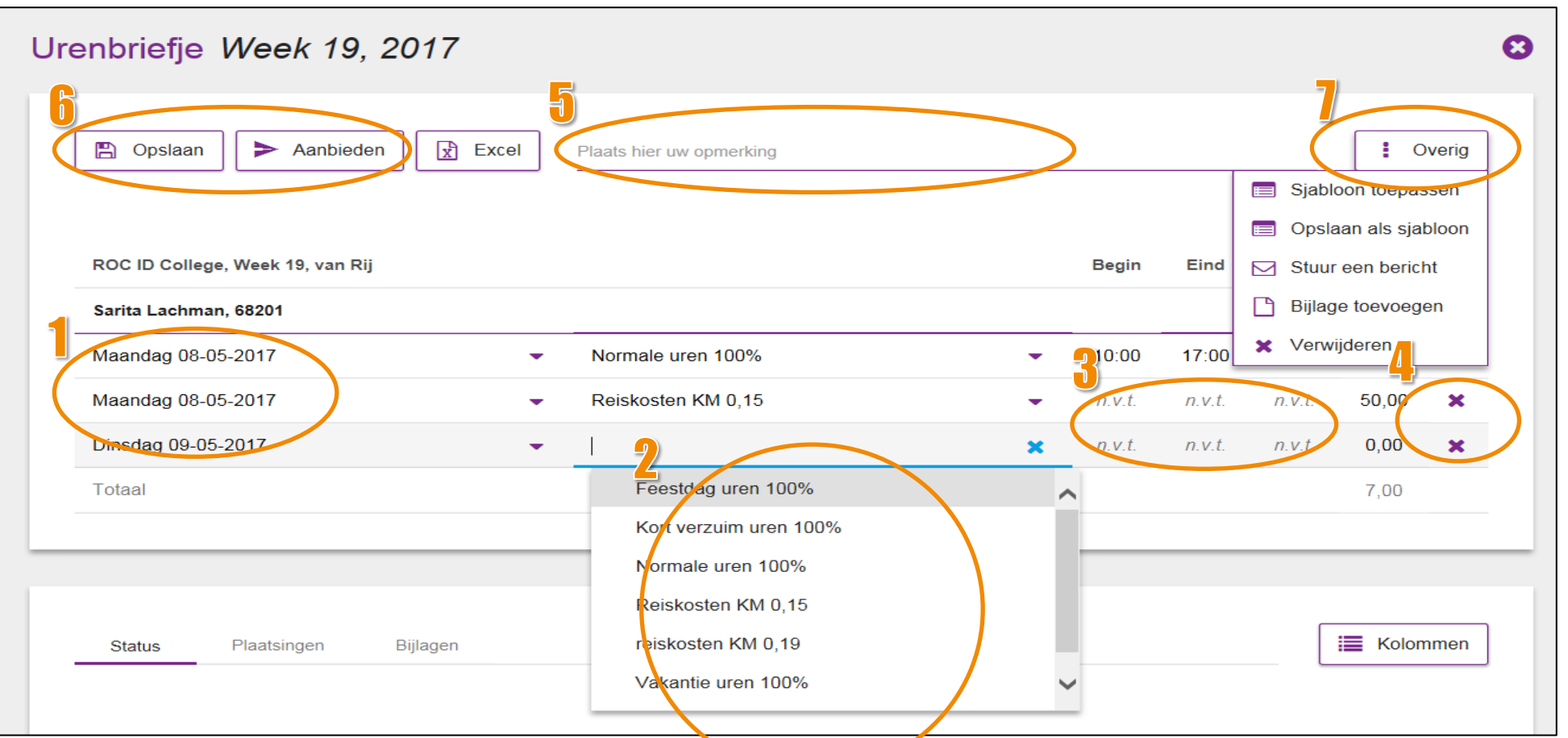

#### NIEUWE URENBRIEFJES VUL JE IN DOOR

- 1: Een dag selecteren
- 2: Een uren- of onkostensoort selecteren
- 3: De werktijden en eventuele pauze invullen
- 4: Een nieuwe uren/onkostenregel verwijderen
- 5: Een opmerking toevoegen, bijvoorbeeld toelichting op je
- toeslaguren.

3

6: Hiermee sla je het urenbriefje op of biedt u dit aan ter accordering7: In dit menu kan je overige acties uitvoeren:

- Sjabloon toepassen: een eerder ingevuld urenbriefje op kan halen
- Opslaan als sjabloon: urenbriefje opslaan om later op te halen
- Bijlage toevoegen: *bijvoorbeeld een betalingsbewijs of bon*
- Verwijderen: het urenbriefje verwijderen

## METAFOOR ONDERWIJS

## **E-UUR** instructie

|              | ≣ ≓ ≗ ଓ                            |  |  |
|--------------|------------------------------------|--|--|
|              | Zoeken<br>U zoekt naar?            |  |  |
| URENHISTORIE | O 2 dagen<br>Week 20, Goedgekeurd  |  |  |
| Ur.:,        | Week 19, Goedgekeurd               |  |  |
|              | 11 dagen     Week 18, Goedgekeurd  |  |  |
| Periode      | Loonstrook 23 dagen                |  |  |
|              | 24 dagen     Week 17, Goedgekeurd  |  |  |
|              | O 24 dagen<br>Week 16, Goedgekeurd |  |  |
|              | O 38 dagen<br>Week 15, Goedgekeurd |  |  |
|              | Contract via inschrijving          |  |  |

#### LET OP BIJ HET INVOEREN

Bij reiskosten vul je per dag het aantal KM in. Indien in je overeenkomst is opgenomen dat je een maximale reiskostenvergoeding per dag ontvangt, kan je geen woon-werk reiskosten invullen. De reiskosten worden dan automatisch toegevoegd aan elke gewerkte dag. Indien je ook zakelijke reiskosten anders dan woon-werk maakt, kan je deze wel handmatig invoeren.

Let op dat je woon-werk reiskosten en je zakelijke reiskosten anders dan woon-werk verschillen.

Indien je onkosten indient, vul je het bedrag in. En voeg je het betalingsbewijs als bijlage toe.

#### RAADPLEGEN URENBRIEFJES, DOCUMENTEN EN BERICHTEN

Aan de rechterkant in je scherm kan je reeds aangemaakte urenbriefjes vinden. Indien er een rood cirkeltje met een wit uitroepteken voor het urenbriefje staat dien je nog actie te ondernemen.

De meest voorkomende statussen zijn:

- Nieuw: je dient het urenbriefje nog aan te bieden voor accordering
- Afgekeurd: het urenbriefje is niet akkoord bevonden
- Goedgekeurd: deze uren zijn akkoord bevonden

Met het vergrootglasteken kan je zoeken in al je urenbriefjes. Indien je nog vragen hebt neem dan gerust contact met ons op via oproepen@metafoor.nl.